# 第1章 MedCalc 人门

MedCalc 是 Medicine 和 Calculator 的缩写的组合,顾名思义,它是一款医学计算器软件。然而"计算器"这个名字显然不能充分反映该软件的性能,MedCalc 是一个专门为生物医学工作者设计的统计软件,它集统计、绘图、汇总资料检验和样本含量计算等功能于一身。与 SPSS 和 Minitab 一样,MedCalc 也是图形窗口界面,不需要任何语法命令编写基础,只需用鼠标操作即可。MedCalc 的早期版本只有英语一种语言,而当前版本可支持多国语言,极大方便了中文用户。与 SPSS 和 Minitab 相比,MedCalc 具有很多医学研究所需的特有功能,最为人熟知的是受试者工作曲线(ROC)下面积的比较功能,而且 MedCalc 是ROC 分析的基准软件。统计学是具有共性的,其他专业的研究者也可以使用 MedCalc 进行统计分析。当然,医学研究的特有统计功能也非常适合于医学类似或相近的领域,如生物学、动植物学、检验、心理学、教育学、体育学及其相关专业。本书以 MedCalc 17.6 为例,全面介绍了它的统计、绘图、汇总资料检验及样本含量计算等功能。通过本书,读者可以从入门到精通 MedCalc。

# 1.1 MedCalc 主要功能

### 1.1.1 资料管理与计算

MedCalc 具有丰富的数据管理功能,包括按行排序(Sort rows)、排除与纳入(Exclude & Include) 行或单元格、填充列(Fill column)、堆叠列(Stack columns)、随机生成样本 (Generate random sample)、创建组(Create groups)[创建分位数组(Create groups form quantiles)、创建随机组(Create random groups)、创建用户定义组(Create user-defined groups)]、案例排行(Rank cases)、百分等级(Percentile ranks)、Z 分数(Z-scores)、幂变换 (Power transformation)、病例-对照匹配(Case-Control matching)、编辑变量列表(Edit variables list)、编辑筛选条件列表(Edit filters list)、案例标识变量(Select variable for case identification)等。

# 1.1.2 统计功能

MedCalc 的统计功能分为以下 10 类。

(1) 汇总统计(Summary statistics): 百分位数(Percentiles)、其他平均值[截尾平均值 (Trimmed mean)、几何平均值(Geometric mean)、调和平均值(Harmonic mean)]、检验正态 分布(Test for normal distribution)、异常值检测(Outlier detection)。

(2)相关(Correlation)与回归(Regression):相关系数(Correlation coefficient)、偏相关 (Partial correlation)、秩相关(Rank correlation)、散点图(Scatter diagram)、回归[线性回归 (Linear regression)、多项式回归(Polynomial regression)]、散点图和回归线(Scatter diagram & regression line)、多重回归(Multiple regression)、Logistic 回归(Logistic regression)、概率 单位回归(剂量反应分析)[Probit regression (Dose-Response analysis)]和非线性回归(Nonlinear regression)。

(3) 假设检验 (Hypothesis test): t 检验 (T-tests) [单样本 t 检验 (One sample-test)、独立样本 t 检验 (Independent samples t-test)、配对样本 t 检验 (Paired samples t-test)]、秩和检验 (Rank sum tests) [单样本符号秩和检验 (Signed rank sum test (one sample))]、独立样本的 Mann-Whitney 检验 [Mann-Whitney test (independent samples)]、配对样本 Wilcoxon 检验 [Wilcoxon test (paired samples)]、方差比检验 (F 检验) [Variance ratio test (F-test)]、方差分析 (ANOVA) [单向方差分析 (One-way analysis of variance)、双向方差分析 (Two-way analysis of variance)、协方差分析 (Analysis of covariance)、重复测量方差分析 (Repeated measures analysis of variance)、Kruskal-Wallis 检验 (Kruskal-Wallis test)、Friedman 检验 (Friedman test)]、交叉表 (Crosstabs) [卡方检验 (Chi-squared test)、Fisher 精确检验 (Fisher's exact test)、McNemar 检验 (McNemar test)、Cochran Q 检验 (Cochran's Q test)、相对危险度与优势比 (Relative risk & Odds ratio)、频率条图 (Frequencies bar charts)]。

(4) 生存分析 (Survival analysis): Kaplan-Meier 生存分析 (Kaplan-Meier survival analysis) 和 Cox 比例风险回归 (Cox proportional-hazards regression)。

(5) Meta 分析 (Meta-analysis): 连续资料 (Continuous measure)的 Meta 分析、相关 (Correlation) 系数的 Meta 分析、比例 (Proportion)的 Meta 分析、相对危险度 (Relative risk) 的 Meta 分析、风险差 (Risk difference)的 Meta 分析、优势比 (Odds ratio)的 Meta 分析、 ROC 曲线下面积 (Area under ROC curve)的 Meta 分析、通用逆方差法 (Generic inverse variance method)。

(6) 序列测量(Serial measurements) 与参考区间(Reference intervals): 序列测量、参考区间、年龄相关参考区间(Age-related reference interval),即正常值估计。

(7)方法对比与一致性评价:方法对比和评价 (Method comparison & evaluation) [Bland-Altman 图 (Bland & Altman plot)、每个对象多次测量的 Bland & Altman 图 (Bland-Altman plot with multiple measurements per subject)、多个方法的比较 (Comparison of multiple methods)、山形图 (Mountain plot)、Deming 回归 (Deming regression)、Passing-Bablok 回归 (Passing & Bablok regression)、两次测量的变异系数 (Coefficient of variation from duplicate measurements)]、一致性与响应能力 (Agreement & responsiveness) [组内相关系数 (Intraclass correlation coefficient)、一致性相关系数 (Concordance correlation coefficient)、评分者间的一 致性 κ 系数 (Inter-rater agreement (kappa))、Cronbach α 系数 (Cronbach's alpha)、响应能力 (Responsiveness)]。

(8) ROC 曲线 (ROC curve): ROC 曲线分析 (ROC curve analysis)、交互点图 (Interactive dot diagram)、图与标准值 (Plot versus criterion values)、图与患病率 (Plot versus prevalence)、预测值 (Predictive values)、区间似然比 (Interval likelihood ratios)、比较 ROC 曲线 (Comparison of ROC curves)。

(9) 汇总资料的检验: 单样本平均值的检验(Test for one mean)、单个比例的检验(Test for one proportion)、卡方检验(Chi-squared test)(可以进行趋势性卡方的计算)、四格表的 Fisher 精确检验(Fisher's exact test for a 2×2 table)、配对率的 McNemar 检验(McNemar test on paired proportions)、平均值(Means)[平均值的比较(t 检验)(Comparison of means (t-

test))、标准差的比较(F 检验)(Comparison of standard deviations (F-test))、相关系数的比较 (Comparison of correlation coefficients)、两个比例的比较(Comparison of two proportions)、 ROC 曲线下面积的比较(Comparison of areas under independent ROC curves)]、比率(Rate)[比 率的置信区间(Confidence interval for a rate)、两个比率的比较(Comparison of two rates)]、 相对危险度(Relative risk)、优势比(Odds ratio)、评分者间的一致性(Inter-rater agreement)、 诊断试验(Diagnostic test)、2×k 表的似然比[Likelihood ratios (2×k table)]。

(10) 样本含量 (Sample size) 计算: 单个平均值 (Single mean)、单个比例 (Single proportion)、两个平均值比较 (Comparison of two means)、两个比例比较 (Comparison of two proportions)、McNemar 检验 (McNemar test)、相关系数 (Correlation coefficient)、生存分析 对数秩检验[Survival analysis (logrank test)]、Bland-Altman 图 (Bland-Altman plot)、ROC 曲 线下面积 (Area under ROC curve)、两个 ROC 曲线比较 (Comparison of two ROC curves) 以及置信 区间估计与精确度 (Confidence Interval estimation & Precision)[单个平均值 (Single mean)、单个比 例 (Single proportion)、平均值差 (Difference between means)、配对样本平均差 (Mean difference between paired samples)、比例差 (Difference between proportions)、配对比例差 (Difference between proportions)、配对比例差 (Difference between paired proportions)、两次测量的变异系数 (Coefficient of Variation from duplicate measurements)、基于回归的参考限值 (Regression-based reference limits)]的样本含量估计。

### 1.1.3 统计图形

MedCalc 可绘制 12 类统计图形:分布图(Distribution plots)[包括直方图(Histogram)、 累积频率分布图(Cumulative frequency distribution)、正态图(Normal plot)、点图(Dot plot)、 箱图(Box-and-whisker plot)]、数据对比图(Data comparison graphs)(包括条图、线图、箱形 图、凹口箱形图、点图等)、多重对比图(Multiple comparison graphs)(包括条图、线图、箱 形图、凹口箱形图、点图等)、复式多重对比图(Clustered multiple comparison graphs)(包括 条图、线图、箱形图、凹口箱形图、点图等)、多变量图(Multiple variables graphs)(包括 条图、线图、箱形图、凹口箱形图、点图等)、多变量图(Multiple variables graphs)(包括 条图、线图、箱形图、凹口箱形图、点图、累积频率分布图等)、复式多变量图(Clustered multiple variables graphs)(包括条图、线图、箱形图、凹口箱形图、点图、累积频率分布图 等)、多线图(Multiple line graph)、控制图(Control chart)、Youden 图(Youden plot)、极坐标 图(Polar plot)、森林图(Forest plot)、函数图(Function plot)。

# 1.2 MedCalc 界面

### 1.2.1 主窗口

MedCalc 主窗口由菜单栏、工具栏、数据窗口、结果窗口、图形窗口和状态栏构成,见图 1-1。

主窗口各组成部分的作用如下。

#### 1. 菜单栏

通过选择菜单或子菜单可调用 MedCalc 的统计分析、绘图及其他命令,包括【文件 (File)】、【编辑(Edit)】、【视图(View)】、【格式(Format)】、【工具(Tools)】、【统计

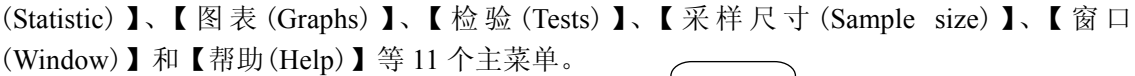

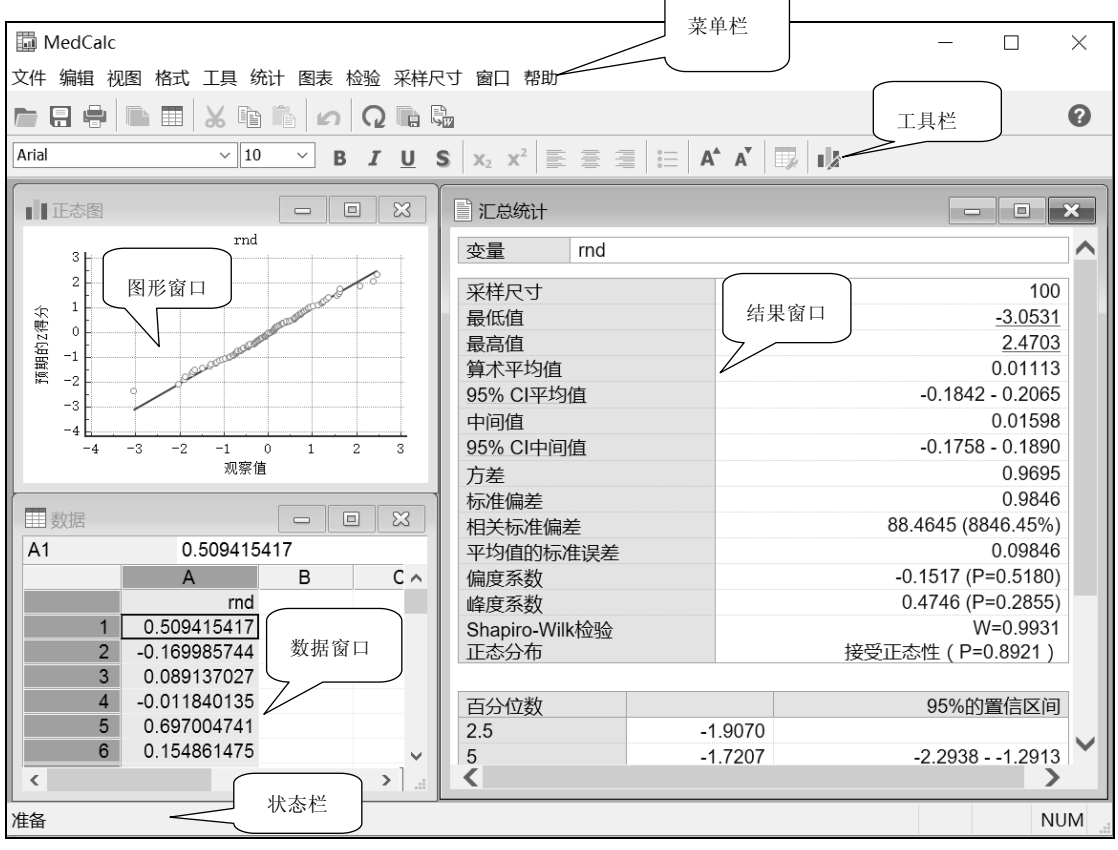

图 1-1 MedCalc 主窗口

### 2. 工具栏

工具栏是执行 MedCalc 命令的快捷方式,单击工具按钮即可执行操作或打开对话框。

#### 3. 数据窗口

在数据窗口以电子表格形式显示数据(\*.mcl)。每个工作表最多可包含 1048576 行和 16384 列。用户可在数据窗口中输入数据,改变变量名(列名),调整列宽及列格式,剪切、 复制或粘贴单元格,从列表中筛选案例等。

### 4. 结果窗口

结果窗口用于显示统计分析或其他操作生成的文本结果。用户可以通过工具栏中的【保存或附加至 Word 文件】将结果以 Word 的形式保存。

### 5. 图形窗口

图形窗口用于显示和编辑 MedCalc 绘制的高清图形。双击图形,可以在弹出的格式化 图表 (Format graph) 界面 (见图 1-2) 中对图形进行修改,包括颜色方案、网格刻度等样式、标题、坐标轴、字体等。单击图形上的点时,可显示该点对应案例数信息的黄色备注。

| ■ 格式化图表<br>方案 选项 标题 轴 字体<br>字体,<br>Abany AMT<br>Algerian Arabic Transparent<br>Arial Black<br>Arial CE<br>Arial Ceek<br>Arial Creek<br>Arial Narrow | ? × $\overline{M}$ |
|----------------------------------------------------------------------------------------------------|--------------------|
| 0                                                                                                    | 确定取消               |

图 1-2 格式化图表界面

#### 6. 状态栏

状态栏显示程序的运行状态。

# 1.2.2 对话框

由于 MedCalc 主要采用图形界面方式操作,各统计、绘图及其他功能均可通过对话框 实现。对话框分为主对话框(见图 1-3)和子对话框(见图 1-4)两种类型。

| ■ 汇总统计 分析变量框 | ? X              |
|--------------|------------------|
| 变量:          | 选项 分析选项区         |
| 筛选条件:        | □                |
| ×            | Shapiro-Wilk检验 ~ |
| 分析选项按钮       | 更多选项             |
| 0            | 确定取消             |

图 1-3 主对话框

#### 1. 主对话框

主对话框的选项主要分为如下几种类型。

(1)分析变量框:用户可通过下拉菜单将需要分析的变量选入分析变量中。

(2)分析选项区:用户可按照需要勾选需要进行的分析与操作,如对数变换。

(3)分析选项按钮:单击相应的按钮可打开子对话框,在子对话框中设定分析和绘图的 控制选项。例如,单击图 1-3 中的【更多选项(More options)】按钮,可打开汇总统计表选 项(Summary statistics options)子对话框。

- (4)【确定(OK)】按钮:确认本次操作并执行命令。
- (5)【取消(Cancel)】按钮:取消本次操作,并不执行命令。

注: 为了节省版面,本书对所有对话框都进行了裁剪,只保留对话框的主要操作面板部 分,按钮及其他留白区域均不保留,读者在阅读本书时应注意。

# 2. 子对话框

单击主对话框的相应按钮,可打开子对话框,见图 1-4。子对话框的选项主要分为如下 几种类型。

(1) 勾洗框: 洗择相应的洗项, 每次可以洗择一个或多个洗项。

(2) 变量选择框: 用户可通过下拉菜单将需要分析的变量选入框中。

| ■ 汇总统 | 计表选项       | 白地板   | ?        | $\times$ |
|-------|------------|-------|----------|----------|
| 百分位数  | $\wedge$   | 勾选性   | J        |          |
| 0.1   | 5          | 60    | 97.5     |          |
| 0.25  | ✓ 10       | 75    | 99       |          |
| 1     | 25         | 90    | 99.75    | ō        |
| 2.5   | 40         | ✓ 95  | 99.9     |          |
| 截尾均值  |            |       |          |          |
|       | 尾均值<br>5.借 | 10    | % ~      |          |
|       | 勿值         |       |          | _        |
|       |            | │ → 冊 | 冼择框      |          |
| 识别子组的 | 的类别变量      |       | AG JT IE |          |
|       |            |       |          | ~        |
| 0     |            | 確定    | ?        | 取消       |
| •     |            | 1907  |          |          |

图 1-4 子对话框

# 1.2.3 弹出菜单

在数据窗口、结果窗口和图形窗口右击,可分别弹出相应的菜单,方便用户选择相应的 命令,见图 1-5。

| 取消剪切单元                                      |   |             |   |             |
|---------------------------------------------|---|-------------|---|-------------|
| 前切                                          |   | 剪切          |   |             |
| 50<br>「 「 「 「 」 」 」 「 」 」 」 」 」 」 」 」 」 」 」 |   | 复制图表        |   |             |
| 彩明<br>粘贴<br>粘贴值                             |   | 粘贴<br>删除    |   |             |
| 删除                                          |   | 添加图表对象      | > |             |
| 排除                                          |   | 格式化图表       |   |             |
| 从列表中挑选                                      |   | 格式化图表区      |   |             |
| 插入                                          | > | 格式化图例       |   |             |
| 移除                                          | > | 重置图标标题和选项   |   | 复制          |
| 输入键移动单元格指针                                  | > | 信息          |   | 全选          |
| (a)数据窗口弹出菜单                                 |   | (b)图形窗口弹出菜单 | 单 | (c)结果窗口弹出菜单 |

图 1-5 弹出菜单

全选

#### 1.2.4 中英文界面的设置

MedCalc 支持中文、英语、法语、德语、意大利语、日语、韩语、波兰语、葡萄牙语、俄语和西班牙语等 11 种语言。下面将简单介绍从默认的简体中文界面转换为英文界面的方法。

选择【工具(Tools)】→【选项(Options)】菜单,打开工具选项对话框(见图 1-6),在 【语言(Language)】【用户界面(User-interface)】中选择【英语(English)】,单击"确定"按 钮后即可启动英文界面。

注: 用户可以同时启动英文和中文界面,比较中英文界面及结果的表述,以提高英文水平。

由于本书全书采用中英文对照,所有界面及输出结果的中文专业名词均附有标准的英文 专业名词对照,因此用户无论选择上述何种组合,都不会影响本书的阅读和软件的使用。

| ■ 选项                                                                                                    |                    |                      |    | ? | $\times$ |
|----------------------------------------------------------------------------------------------------|--------------------|----------------------|----|---|----------|
| <ul> <li>一般</li> <li>- 自动更新</li> <li>- 自动更新</li> <li>- 地区设置</li> <li>- 保存</li> <li>89 电子表格</li> <li>- 安重</li> <li>- 文本结果</li> <li>- 関表</li> </ul> | 语言<br>用户界面:<br>输出: | 英语 (English)<br>简体中文 |    | > |          |
| 0                                                                                                    |                    |                      | 确定 | 取 | 肖<br>    |

图 1-6 工具选项对话框

# 1.3 MedCalc 支持的数据类型

MedCalc 工作表可处理 3 种类型的资料:数字(Numeric)资料、文本(Text)资料和日期/时间(Date/Time)资料。

#### 1. 数字资料

数字资料又称数值型资料,通常由数字字符(0、1、2、3 等)组成。数字可以有正负号(+和-)和小数分隔符。如果要以指数(科学计数法)表示法输入数据,则数字值还可以包含字母 E,如 5.2E2。此外,还可以使用运算符进行输入,如输入"1+2-3\*4/5",将自动计算得到结果 0.6。若列或变量包含除数字、E、运算符之外的任何符号,则整个列的格式将被视为文本。

以数字工作表示的数据类型包括定量(quantitative)资料和定性(qualitative)资料。在生存 分析等研究中,我们可能会遇到删失资料(censored data)。通常,不同类型的资料应采用不 同的统计或绘图方法。

(1)定量资料:可以分为离散型(discrete)资料和连续型(continuous)资料。离散型资料只能取整数值,如每月的住院患者数、1 年的新生儿数。连续型资料可以取实数轴上的任意值,如血压、身高、体重等。需要注意的是,有一些测量值,如红细胞计数,虽然以"个"为单位时只能取整数值,但是以"千"或"万"为单位时又可以取小数值,所以通常把这些资料也视为连续型资料。定量资料常用平均值、标准差、t 检验、方差分析、相关或回归分析等进行描述和统计分析。

(2)定性资料:也称分类资料(categorical data),可以分为无序分类资料和有序分类资料。无序分类资料(unordered categorical data)也称名义资料(nominal data)。最简单的无序分类资料是二分类资料,如性别(男/女)、生存状态(生/死)。为了输入方便,常用代码 1/2 或0/1 来表示各个取值,但这些取值仅仅是代码,不能进行如定量资料般的计算。无序多分类变量的各个分类之间没有等级或程度的差别,如血型(A/B/O/AB),为了输入方便,这些资料也可以用数字代码 1/2/3/4 等来表示,同样不能用于计算。有序分类资料(ordinal categorical variable)也称等级资料(ranked data)、半定量资料,如治疗效果(无效/好转/显效/治愈)。临床检测中还经常用-、±、+、++、+++等来表示生化指标的浓度。定性资料常用率、构成比、卡方检验、非参数检验等进行描述和统计分析。

为了方便资料分析,可以将一种类型的资料转换为另一种类型。但是转换只按定量资料 →有序分类资料→无序分类资料的方向,不能做相反方向的转换,且此种转换会损失一定的 信息量。例如,根据居民的血压值,可以分为正常血压、正常高值、轻度高血压、中度高血 压、重度高血压等五类,甚至只划分为有或无高血压两类,但不能根据二分类结果来判断五 分类的情况,更不能推断具体的血压值。

(3) 删失资料: 又称截尾反应资料 (censored responses)、不完全资料 (uncompleted data)。例如,在医学领域中,临床随访研究中一部分受试者可以观察到死亡(或痊愈),能得到准确的生存时间,或产品使用的寿命等,此类资料称为完全资料(completed data)或非截尾反应资料(uncensored responses)。但往往有一部分受试者由于各种原因(如迁移、中断治疗、失访等),不能观察到其真正的生存时间(即有起始时间,没有确切的终止时间),但能得到"生存时间不小于某个数值"的信息。习惯上,在该数据右上角标注"+"。统计分析中常用中位数、生存率、生存分析等。

#### 2. 文本资料

文本资料是由字母、数字、空格和特殊字符混合组成的字符,如"Patient 1"或 "Tom",包含文本的单元格在工作表中会以蓝色字体显示。数字资料中的等级资料和名义资 料也可以用文本字符表示,如性别("男/女")、满意程度("非常不满意/满意/非常满意") 等。需要注意的是,文本资料仅能作为分组变量,在统计结果中按照字符顺序排序,如交叉 表、方差分析等,而不能视为等级变量对待,如相关分析等。

### 3. 日期/时间资料

日期/时间资料包含日期(如 1801 年 12 月 1 日,即 "1801.12.1")、时间(如 12 点,即 "12:00")或二者皆有(如 1801 年 12 月 1 日 12 点,即 "1801.12.1 12:00")的数据。一般情况下,日期/时间资料是以文本格式表示的,MedCalc 可通过工具栏中的【格式化电子表格 (Format spreadsheet)】按钮对日期/时间变量的格式进行设置。

# 1.4 MedCalc 文件类型

MedCalc 文件类型可分成两大类:储存数据的文件(见表 1-1)和储存输出结果的文件(见表 1-2)。可通过【文件(File)】菜单新建、打开、保存、导出或打印 MedCalc 支持的各种文件类型。

| 文件格式                              | 说  明                                                                                                    |
|-----------------------------------|----------------------------------------------------------------------------------------------------|
| MedCalc 文件<br>(*.mcl)             | 当 mcl 文件被打开使用时, MedCalc 将锁定该文件,以防止其他程序或用户使用。随着软件版本的更新, MedCalc 的文件格式不断完善,当打开旧版本的文件时,软件自动转换至新版本,而旧版本的软件不能打开新版本的文件。所以建议用户升级到最新版本的 MedCalc                                                                                 |
| Excel 文件(*.xls,<br>*xlsx, *.xlsm) | 可以选择 Excel 文件进行导入。若 Excel 文件包含多个工作表,则软件会弹出对话框供用户选择<br>需要导入的工作表。MedCalc 会把 Excel 中的公式转换为计算的数值结果。导入程序支持 Excel 2.1<br>及以上版本的文件。在 Windows 8 或 Windows Server 2012 以前的操作系统版本,导入*.xlsx 时需要<br>安装 Microsoft .NET Framework 4.0 |
| OpenDocument 电子<br>表格文件(*.ods)    | MedCalc 可以读取 LibreOffice 或 OpenOffice 软件生成的 OpenDocument 电子表格文件                                                                                                    |
| SPSS 文件(*.sav)                    | 打开 SPSS 文件时, MedCalc 会弹出对话框供用户选择需要导入的变量                                                                                                    |
| Dbase 文件 (*.dbf)                  | MedCalc 可以导入 DBase III+或相关程序生成的*.dbf 文件。导入时如 SPSS 一样,用户可选择需要导入的变量。在 Dbase 文件中,缺失值通常由长度为列长度的最大数值编码,如 999 或 9999 等。用户可选择【编辑(Edit)】→【查找并替换(Find & replace)】菜单进行清除                                                          |
| Lotus 文件 (*.wkl)                  | Lotus 文件可由 Lotus123(version 2)和 Symphony 软件生成。建议用户使用 Lotus 命令 Range Value(/RV)将 Lotus 文件原有的公式转换为数值后再导入 MedCale                                                                                                    |
| SYLK (*.slk)和<br>DIF (*.dif)文件    | MedCalc 可支持导入 SYLK (Symbolic Link Format,符号链接格式)和 DIF (Data Interchange Format,数据交换格式)文件                                                                                                    |
| Text 文件 (*.txt、<br>*.csv、*.prn)   | 对于 Text 文件,每行以回车符结束(ASCII 代码为 13),代表一个案例。在格式化的文本文件<br>中,各列以空格分隔,每列代表一个变量;在分隔符文件中,数据以逗号或分号等分隔,文本以单<br>引号或双引号标记                                                                                                    |

表 1-1 MedCalc 储存数据的文件

#### 表 1-2 MedCalc 储存输出结果的文件

| 结果类型 | 文件格式                                                                                                    |
|------|----------------------------------------------------------------------------------------------------|
| 图形   | MedCalc 可导出的图形文件格式包括 Windows Enhanced Metafile(*.emf)、Windows Enhanced Metafile                                                                                       |
|      | $Plus(*.emf) \ \ \ Windows \ \ Metafile(*.wmf) \ \ \ \ TIFF(*.tiff) \ \ \ Uncompressed \ \ TIFF(*.tiff) \ \ \ Monochromeometry \ \ \ \ \ \ \ \ \ \ \ \ \ \ \ \ \ \ \$ |
|      | $TIFF(*.tif) \ , \ PNG(*.png) \ , \ GIF \ Graphics \ Interchange \ Format(*.gif) \ , \ BMP \ Device \ Independent$                                                    |
|      | Bitmap (*.bmp)、JPG (*.jpg)、PowerPoint slide (*.pptx)等11种                                                                                                    |
| 结果窗口 | MedCalc 可将输出结果导出为 Word (*.docx) 文件                                                                                                    |

# 1.5 MedCalc 工作表的基本操作和数据输入

# 1.5.1 工作表介绍

MedCalc 工作表又称数据窗口(见图 1-7),与 Excel 类似,由列(变量)和行(案例)构成,行与列相交构成单元格。每个工作表可最多包含 1048576 行和 16384 列。工作表的第一行为单元格选中的位置及其取值,如图 1-7 中,A1 单元格值为 "A"。第二行为列号,如A、B、C等。第三行为变量名,可以为中文、英文或任意字符,但名称不能重复。

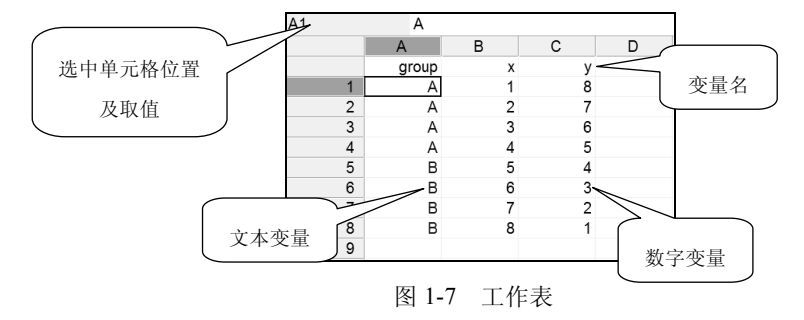

# 1.5.2 数据输入实例

利用 MedCalc 对资料进行分析,首先要建立工作表,下面用一个实例介绍建立工作表和输入数据的方法,并保存为"生化指标.mcl"。

【例 1-1】 某研究者为探讨 x 和 y 两个生化指标在 A 和 B 两种 环境下的相关关系,收集了相应的数据(模拟数据),见表 1-3,试 建立 MedCalc 工作表。(生化指标.mcl)

根据不同的情况,上述数据可以使用如下 4 种常用的方法输入 或导入 MedCalc 工作表。

# 表 1-3 待输入数据

| group | х | у |
|-------|---|---|
| А     | 1 | 8 |
| А     | 2 | 7 |
| А     | 3 | 6 |
| А     | 4 | 5 |
| В     | 5 | 4 |
| В     | 6 | 3 |
| В     | 7 | 2 |
| В     | 8 | 1 |

#### 方法一: 直接输入

在白纸或表格中手抄或记录上述数据时,可直接在文件中输入。在输入之前根据用户的 使用习惯按列或按行输入。MedCalc 可自动识别数据格式,一般情况下不需要特别设置数据 类型。输入后的结果见图 1-7。

方法二:从 Word 中直接复制

如果用户已在 Word 中建立好表格,则可直接将 Word 表格中的数值复制至 MedCalc 工作表。

(1)选择需要复制的内容(见表 1-3),使用快捷键 Ctrl+C 或在 Word 表格上右击,选择 弹出菜单中的【复制(Copy)】菜单项(见图 1-5)。

(2) 切换至 MedCalc,将光标定位在 A 列的变量名单元格中,使用快捷键 Ctrl+V 或右击选择弹出菜单中的【粘贴(Paste)】菜单项,结果见图 1-7。

#### 方法三:从 Excel 中直接复制

操作同方法二。

#### 方法四:从 Excel 中导入

对于量少的数据,可以采用前面的方法操作;但对于数据量大的 Excel 文件或有特殊的 数据导入要求时,建议采用导入工作表文件的方法。具体操作方法如下。

选择【文件(File)】→【打开(Open)】菜单,打开数据文件(Open datafile)对话框,见 图 1-8。通过左侧的导航窗口或顶部文件路径选择 Excel 文件的储存位置,在【文件名】右 侧的文件类型下拉菜单中选择【Excel Worksheet (\*.xls;\*.xlsx; \*.xlsm)】,选择文件"数据录 入.xls",单击【打开(Open)】按钮,导入后的结果见图 1-7。

| 圖 打开数据文件                                            |                                     |                                        |                        |                   | ×  |   |
|-----------------------------------------------------|-------------------------------------|----------------------------------------|------------------------|-------------------|----|---|
| ← → × ↑ 🗏 « 天                                       | 翼云同步盘 > PASW > MedCalc > 例题数据 >     | ~ Ū                                    | 搜索"例题数据"               |                   | ٩  |   |
| 组织▼ 新建文件夹                                           |                                     |                                        | -                      |                   | 0  |   |
| <ul> <li>□ 台大-临床试验 ^</li> <li>▲ OneDrive</li> </ul> | 名称<br>PROJ1_1_tbl<br>PROJ1_1_tbl    | 修改日期<br>2017/3/8 7:48<br>2017/3/8 7:48 | 类型<br>文件夹<br>文件夹       | 大小                | ,  | ` |
| 此电脑                                                 | PROJ1_2_tbl<br>PROJ1_3_tbl          | 2017/3/8 7:48<br>2017/3/8 7:48         | 文件夹<br>文件夹             |                   |    |   |
| <ul> <li>天翼云盘同步盘</li> <li>图片</li> </ul>             | PROJ1_4_tbl PROJ1_5_tbl1            | 2017/3/8 7:48<br>2017/3/8 7:48         | 文件夹<br>文件夹             |                   |    |   |
| <ul><li>◎ 文档</li><li>▶ 下载</li></ul>                 | PROJ1_6_tbl PROJ1_7_tbl PROJ1_7_tbl | 2017/3/8 7:48<br>2017/3/8 7:48         | 文件夹<br>文件夹<br>立件夹      |                   |    |   |
| ▶ 音乐                                                |                                     | 2017/3/87:48                           | Microsoft Excel        | i                 | 26 |   |
| CS (C:)                                             | ■ procentricuts<br>■ 血压监测仪.xls      | 2017/8/8 22:45                         | Microsoft Excel        |                   | 6、 | ~ |
| 文件                                                  | 名( <u>N</u> ): 数据录入.xls             | ~                                      | Excel Worksheet (*.xls | ;*.xlsx;:<br>Boxu | ~  |   |
|                                                     |                                     |                                        | 11开(Q)                 | 収/月               |    |   |

图 1-8 打开数据文件(Open datafile)对话框

新建的工作表可通过选择【文件(File)】主菜单中的【保存(Save)】或【另存为(Save as)】菜单项将项目文件保存为\*.mcl文件或其他格式的数据文件。

#### 1.5.3 设置数据类型

虽然 MedCalc 可自动识别用户手工输入、复制或从其他数据库格式导入的数据,但难免 会有识别错误的情况。在实际工作中,我们也可能需要将数据设置特定的类型,这时需要修 改数据的类型,如将文本格式改为数字格式、将日期/时间格式改为文本格式或数字格式等。

用户可通过选择【格式(Format)】→【电子表格(Spreadsheet)】菜单,打开格式化电子 表格(Format spreadsheet)对话框(见图 1-9),对每列的格式(Format)、列宽度(Width)、小数 (Decimals)、对齐方式(Alignment)、默认值(Default value)等进行修改。MedCalc 可设置的 格式包括数字(General)、文本(Text)、日期(Date)、时间(Time)、日期时间(Date time)。其 中,日期、时间、日期时间要求输入的文本格式分别为"1801.12.1"、"12:00"和 "1801.12.1 12:00"(1801 年 12 月 1 日中午 12 点)。

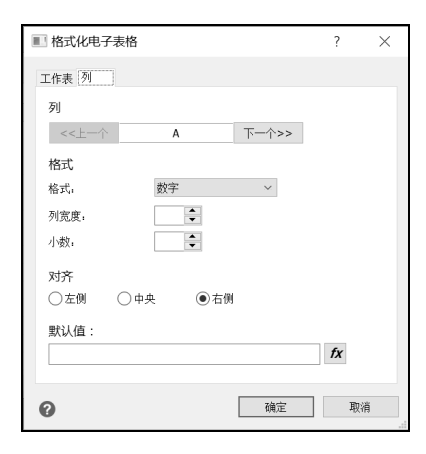

图 1-9 格式化电子表格 (Format spreadsheet) 对话框